#### Liste des OS compatibles de la solution POLYCOM

# Minimum Windows PC requirements

- Intel Core 2 Duo 2.5 GHz, or AMD equivalent
- 2 GB RAM
- Windows 8 or Windows 7

## Minimum Mac Requirements

- Intel Core 2 Duo, Core i3, Core i5, Core i7, or Xeon processor
- 2 GB of RAM

• OS X Snow Leopard, OS X Lion 10.7,OS X Mountain Lion 10.8, or OS X Mavericks 10.9 or later

# **Browser requirements**

- Internet Explorer 11
- Firefox 31 or later
- Chrome 35 or later
- Chrome on Android 4.1 and later
- Safari 6.1.6 or later (Mac only)
- Safari on iPhone 4s, iPhone 5c, 5s, 6, 6 Plus
- Safari on iOS 8 devices: iPad, iPad Air2

Il faut être administrateur de son poste de travail pour pouvoir désinstaller l'ancienne application RPD. Se rendre dans « Paramètres »

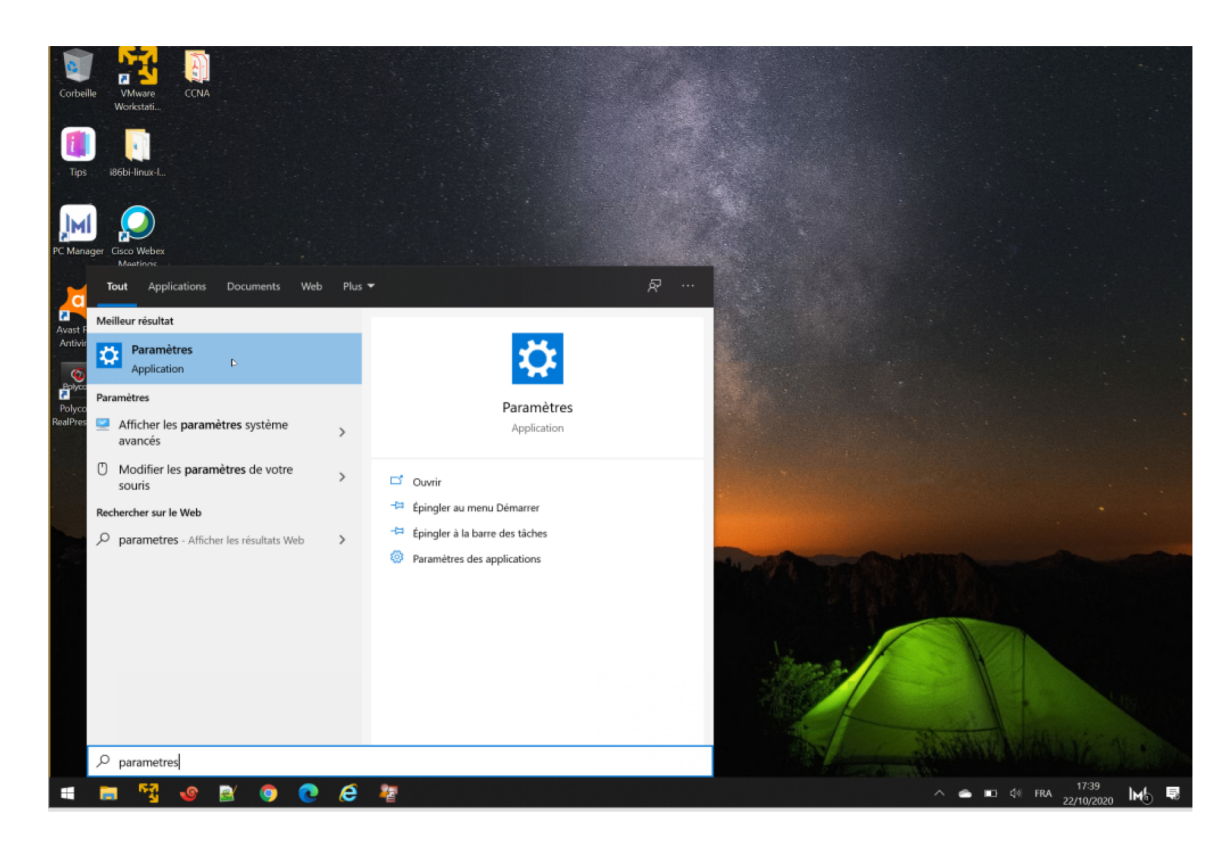

## Choisir « Applications »

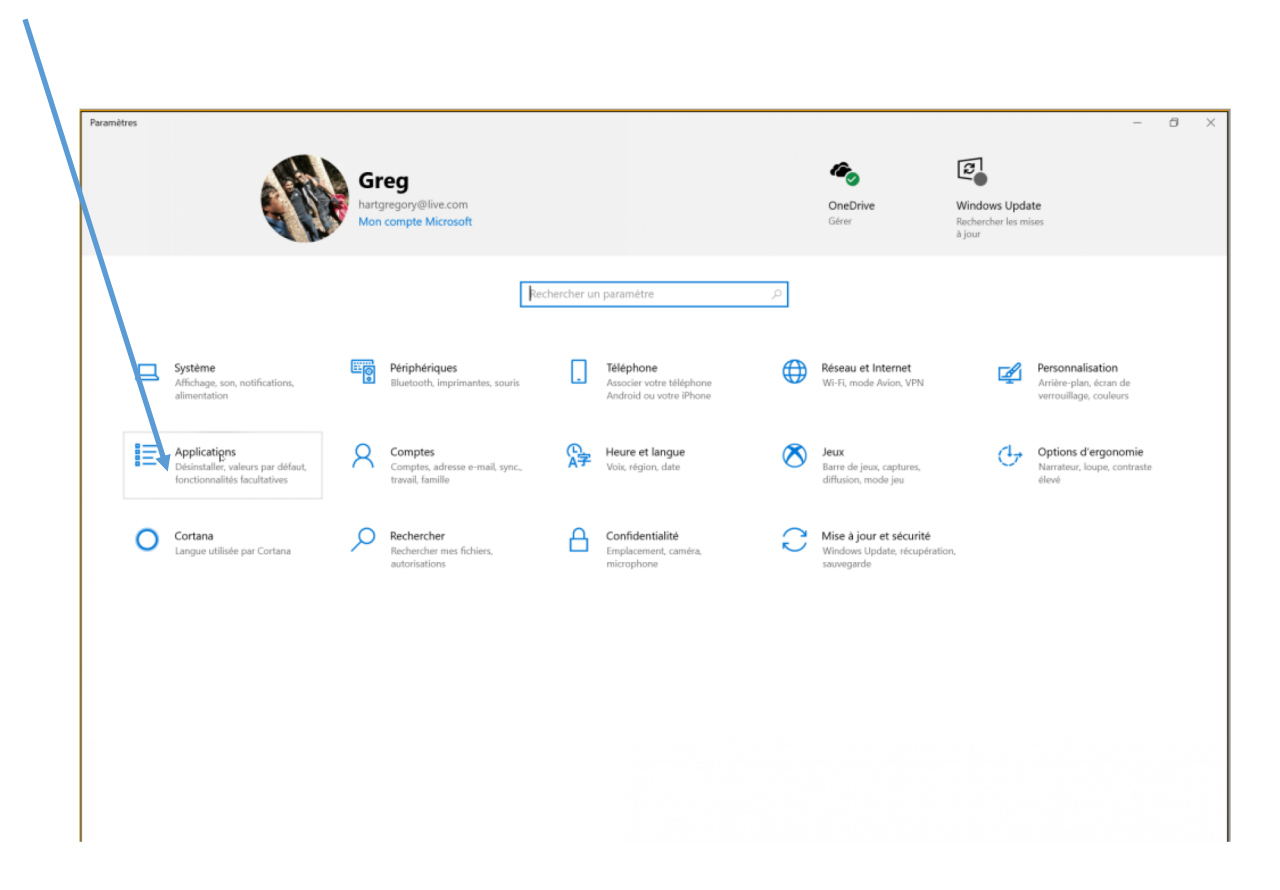

Choisir « polycom » dans la liste de recherche

| ← Paramètres                        |                                                                                                    | – 8 ×                                                                |
|-------------------------------------|----------------------------------------------------------------------------------------------------|----------------------------------------------------------------------|
| ය Accueil                           | Applications et fonctionnalités                                                                                                    |                                                                      |
| Rechercher un paramètre             | Choisir l'origine des applications                                                                                                    | Paramètres associés                                                  |
| Applications                        | L'installation d'applications uniquement à partir du Microsoft Store<br>contribue à protéger votre appareil.                                          | Programmes et fonctionnalites                                        |
| I= Applications at fas stionnalités | N'importe où                                                                                                    | Vous avez des questions ?                                            |
| a Applications et fonctionnaiites   |                                                                                                    | Désinstallation des applications                                     |
| E Applications par défaut           | Applications et fonctionnalités                                                                                                    | Mise à jour des applications                                         |
| III. Cartes bors connexion          | Applications et forictionnances                                                                                                    | démarrage                                                            |
| er cares for contextor              | Fonctionnalités facultatives                                                                                                    | Résolution des problèmes liés aux<br>applications du Microsoft Store |
| Applications pour les sites web     | A las d'exécution d'application                                                                                                    | appreasions du microsofe acore                                       |
| □ Lecture de vidéos                 | Effe tuez des opérations de recherche, de tri et de filtrage par lecteur. Si<br>vous voulez désinstaller ou déplacer une application, sélectionnez-la | Obtenir de l'aide                                                    |
| ☐ Démarrage                         | dansu liste.                                                                                                    | Envoyer des commentaires                                             |
|                                     | polycom                                                                                                    |                                                                      |
|                                     | Trier par : Nom V Filtrer par : Tous les lecteurs V                                                                                                   |                                                                      |
|                                     | Delucer RealBrecence Decitor 475 Mo                                                                                                    |                                                                      |
|                                     | 22/10/2020                                                                                                    |                                                                      |
|                                     |                                                                                                    |                                                                      |
|                                     |                                                                                                    |                                                                      |
|                                     |                                                                                                    |                                                                      |
|                                     |                                                                                                    |                                                                      |
|                                     |                                                                                                    |                                                                      |
|                                     |                                                                                                    |                                                                      |
|                                     |                                                                                                    |                                                                      |
|                                     |                                                                                                    |                                                                      |
|                                     |                                                                                                    |                                                                      |
|                                     |                                                                                                    |                                                                      |

Choisir « Désinstaller »

| Accueil Applications et fonctionnalites   Rechercher un paramètre Choisir l'origine des applications   Applications L'installation d'applications uniquement à partir du Microsoft Store contribue à protéger votre appareil.   Image: Applications par défaut Nimporte où   Applications par défaut Applications et fonctionnalités   Image: Cartes hors connexion Fonctionnalités unulatives   Applications pour les sites web Alias d'execution d'application                                                                                                    | Paramètres associés<br>Programmes et fonctionnalités<br>Vous avez des questions ?<br>Désinstallation des applications<br>Mise à jour des applications de<br>démarrage |
|----------------------------------------------------------------------------------------------------|----------------------------------------------------------------------------------------------------|
| E Applications et fonctionnalités     Nimporte où       Applications par defaut     Applications et fonctionnalités       Cartes hors connexion     Fonctionnalités roultatives       Applications pour les sites web     Alias d'execution d'application                                                                                                    | vous avez des questions r<br>Désinstallation des applications<br>Mise à jour des applications<br>Modification des applications de<br>démarrage                        |
|                                                                                                    | Résolution des problèmes liés aux<br>applications du Microsoft Store                                                                                                  |
| Itecture de vidéos     Effectuez des opérations or recherche, de tri et de filtrage par lecteur. Si vous vouez de desinstaller ou orphacer une application, sélectionnez-la dans la liste.       Image: Image: | Obtenir de l'aide     Envoyer des commentaires                                                                                                    |

#### Attendre la fin de la désinstallation

| Paramètres     Annlications et fonctionnalités                                                                                                    | - 8 X                                                                                                    |
|----------------------------------------------------------------------------------------------------|----------------------------------------------------------------------------------------------------|
| Applications et fonctionnalités                                                                                                    |                                                                                                    |
| Applications et fonctionnantes                                                                                                    |                                                                                                    |
| Rechercher un paramètre     Choisir l'origine des applications       Applications     L'installation d'applications uniquement à partir du Microsoft Store                                                                                                    | Paramètres associés<br>Programmes et fonctionnalités                                                                                                    |
| Applications       Linstallation d'applications uniquement à partir du Microsoft Store contribue à protéger votre appareil.         IE       Applications et fonctionnalités         IS       Applications par défaut         Applications par défaut       Applications et fonctionnalités         IC       Cartes hors connexion         IC       Applications pour les sites web         Applications pour les sites web       Alias d'execution d'applications         IC       Lecture de vidéos         IC       Démarrage         ID       Démarrage | Vous avez des questions ?         Desinstallation des applications         Mise à jour des applications de demarage         Resolution des problèmes liés aux applications du Microsoft Store         Image: Content de l'aide         Image: Content de l'aide         Image: Content de l'aide         Image: Content de l'aide |

Une fois le RPD actuel désinstallé, il faut aller dans le mail envoyé par l'organisateur et cliquer sur le lien afin d'ouvrir le navigateur compatible avec la solution.

/

Ce lien renvoie sur la page suivante : https://meet.gip-numerique.bzh/numéro\_de\_la\_VMR

| C Polycom ® RealPresence ® Web × +                                                                                 |                                                                                                    | - 0                                                                                        |
|----------------------------------------------------------------------------------------------------|----------------------------------------------------------------------------------------------------|--------------------------------------------------------------------------------------------|
| C C C C e meet.gip-numerique.bzh/810100103                                                                         |                                                                                                    | 2 • • • • • N • > •                                                                        |
| Control Polycom                                                                                                    | Polycom® RealPresence® Web Suite<br>Join this reeting as<br>Registered User Guest<br>Name<br>Email<br>Bitmon03<br>Passcode [optional]<br>Join without audio and video C<br>Continue                                                            | ,<br>X.                                                                                    |
| Ces 3 champs sont obligatoires. Les<br>local sur le data Center UBL. Seuls l<br>conservation maximale de ces infor | i informations ne seront pas vérifiées et peuvent être libres. Les données pe<br>es services d'exploitation d'Orange Business Services auront accès à ces info<br>mations est de 90 jours : Conformément à la loi "informatique et libertés" d | rsonnelles seront stockées en<br>rmations : La durée de<br>u 6 janvier 1978 modifiée, vous |
| bénéficiez du droit de demander au<br>effacement, et du droit de demand                                            | responsable de traitement l'accès aux données à caractère personnel, leur<br>er une limitation du traitement des données à caractère personnel relatives<br>GIP Numerique de Breta                                                             | rectification ou leur<br>à une personne concernée. Si<br>Ø D O                             |
|                                                                                                    |                                                                                                    | 0                                                                                          |

Si l'utilisateur tape uniquement l'url https://meet.gip-numerique.bzh/, le numéro de VMR n'étant pas préenregistrée, il faudra le renseigner dans le champ correspondant.

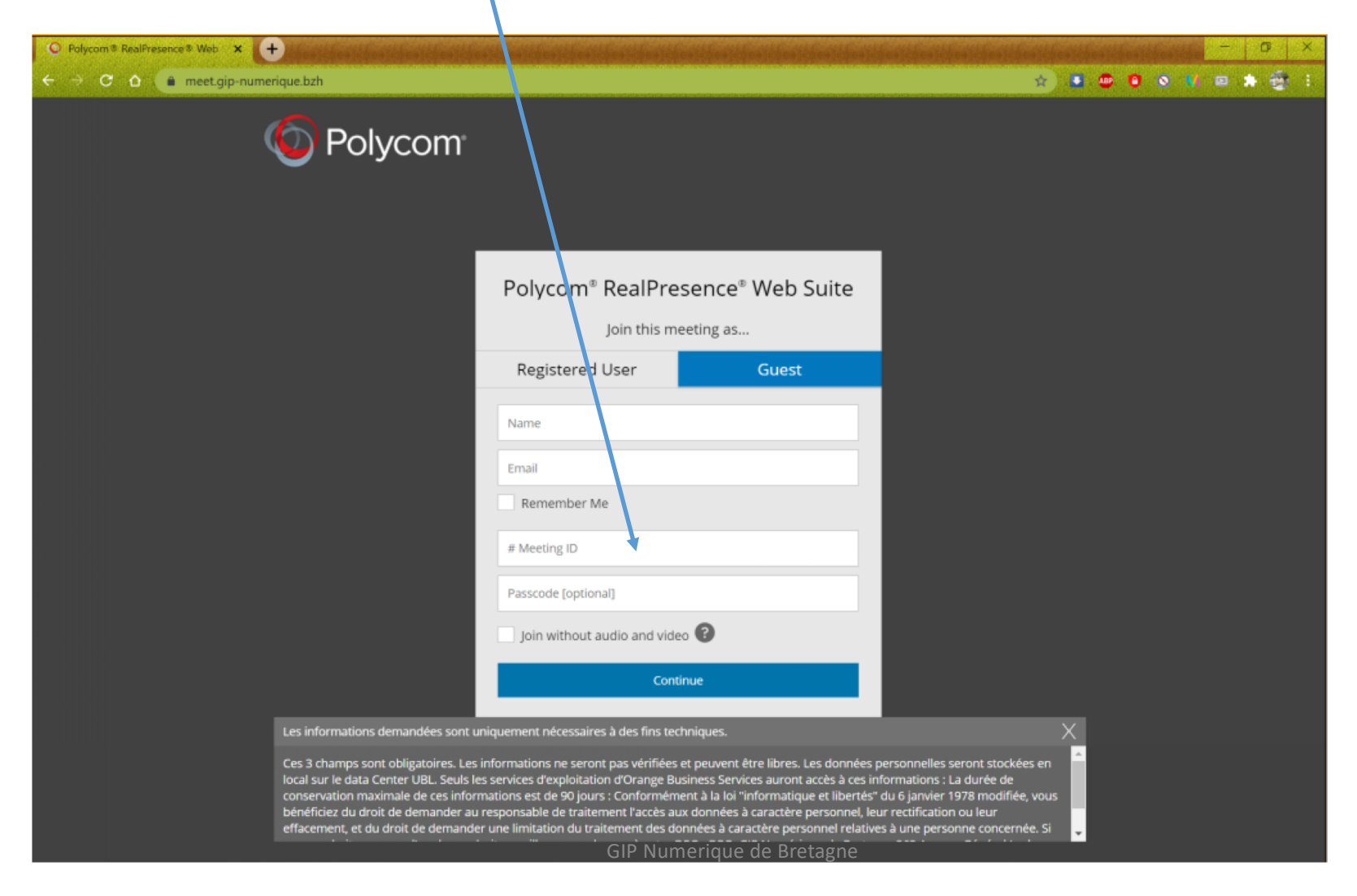

Avec ce nouveau mode de connexion, il n'est pas nécessaire de renseigner un véritable nom ni une véritable adresse mail. Il faut simplement respecter la syntaxe d'une adresse mail (user@domaine). Ces champs sont cependant obligatoires.

|                                                                                   | <ul> <li>C Polycom® RealFresence № Web × +</li> <li>C △ C △ meet.gip-numerique.bzh/810100103</li> </ul>                                                                                                    | ÷ • • • • • • • • • • • • • • • • • • •                                                                                                    |
|-----------------------------------------------------------------------------------|----------------------------------------------------------------------------------------------------|----------------------------------------------------------------------------------------------------|
|                                                                                   | Dolycom                                                                                                    | Polycom® RealPresence® Web Suite<br>Join this neeting as<br>Registered User Guest<br>Name &<br>Email &<br>Remember Me                                                                                                    |
| Avec ce nouveau<br>mode de connexion,<br>le mot de passe n'est<br>plus nécessaire | Les informations demandées sont un<br>Ces 3 champs sont obligatoires. Les<br>local sur le data Center UBL. Seus le<br>conservation maximale de ces inforr<br>bénéficiez du droit de demander au<br>effacement, et du droit de demande | Remembrace         810100103         Passcode [optional]         Join without audio and video          Continue         niquement nécessaires à des fins techniques.         informations ne seront pas vérifiées et peuvent être libres. Les données personnelles seront stockées en es services d'exploitation d'Orange Business Services auront accès à ces informations : La durée de mations es té de 90 jours : Conformément à la loi "informatique et libertés" du 6 janvier 1978 modifiée, vous responsable de traitement l'accès aux données à caractère personnel, leur rectification ou leur er une limitation du traitement des données à caractère personnel relatives à une personne concernée. Si |

Champ obligatoire  $\star$ 

 $\star$ 

Champ obligatoire rempii automatiquement depuis le lien contenu dans le mail

| <ul> <li>C Polycom® RealFreisence ® Web × +</li> <li>← → C △ ■ meet.gip-numerique.bzh/810100103</li> </ul> |                                                                                                    | <u>- ♂ ×</u><br>2) ● ● ● ● N = ★ ⊕ : |                                                                                                    |
|----------------------------------------------------------------------------------------------------|----------------------------------------------------------------------------------------------------|--------------------------------------|----------------------------------------------------------------------------------------------------|
| Orbycom                                                                                                    | Polycom® RealPresence® Web Suite<br>Join this meeting as<br>Registered User Guest<br>Armelle<br>test@test.com<br>Remember Me<br>810100103 | ,                                    | Cette fonctionnalité<br>est prévue pour se<br>connecter sans audio<br>ni video (uniquement<br>chat) |
|                                                                                                    | Passcool (optional) Join without audio and video  Continue Continue                                                                       |                                      | Mais le websuite<br>n'est pas en mode<br>« web rtc », cette<br>option ne peut<br>fonctionner        |

ATTENDRE 5 minutes ! L'installation du nouveau RPD « Websuite » peut prendre quelques minutes et rester figé sur la moitié de la barre de chargement, sans que l'on voit la barre évoluer. Surtout ne pas toucher à la fenêtre « popup » pendant l'installation.

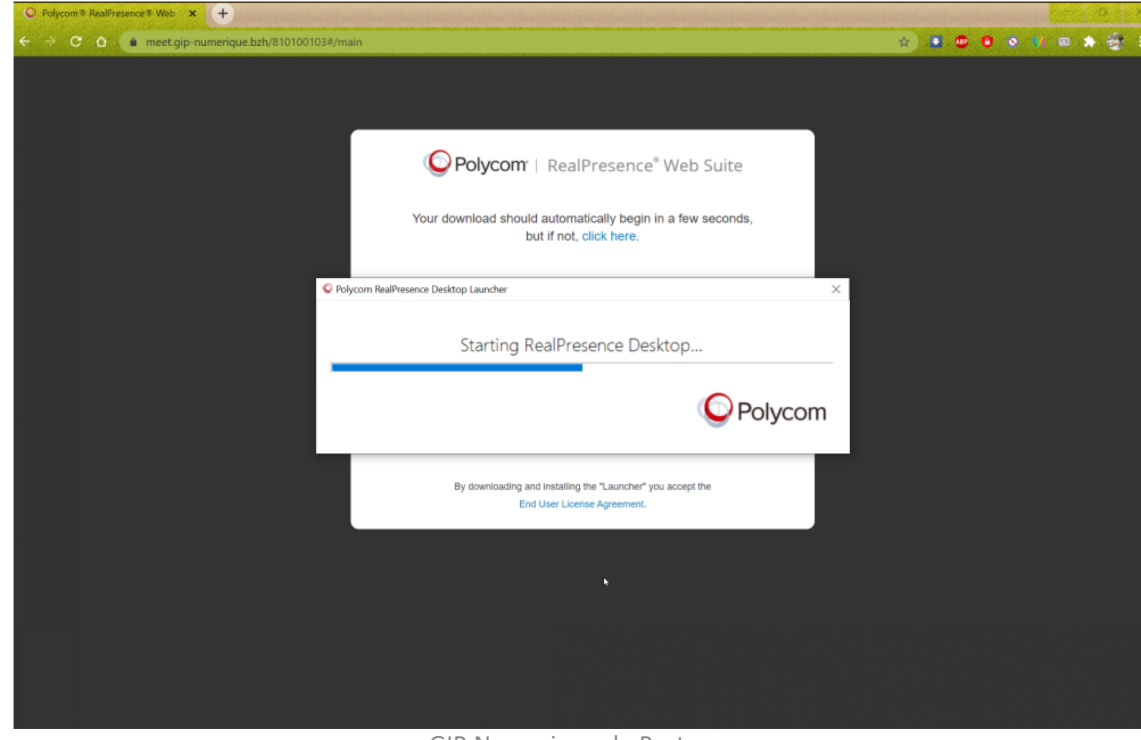

GIP Numerique de Bretagne

Une fois l'installation terminée, la page ci-dessous s'affiche.

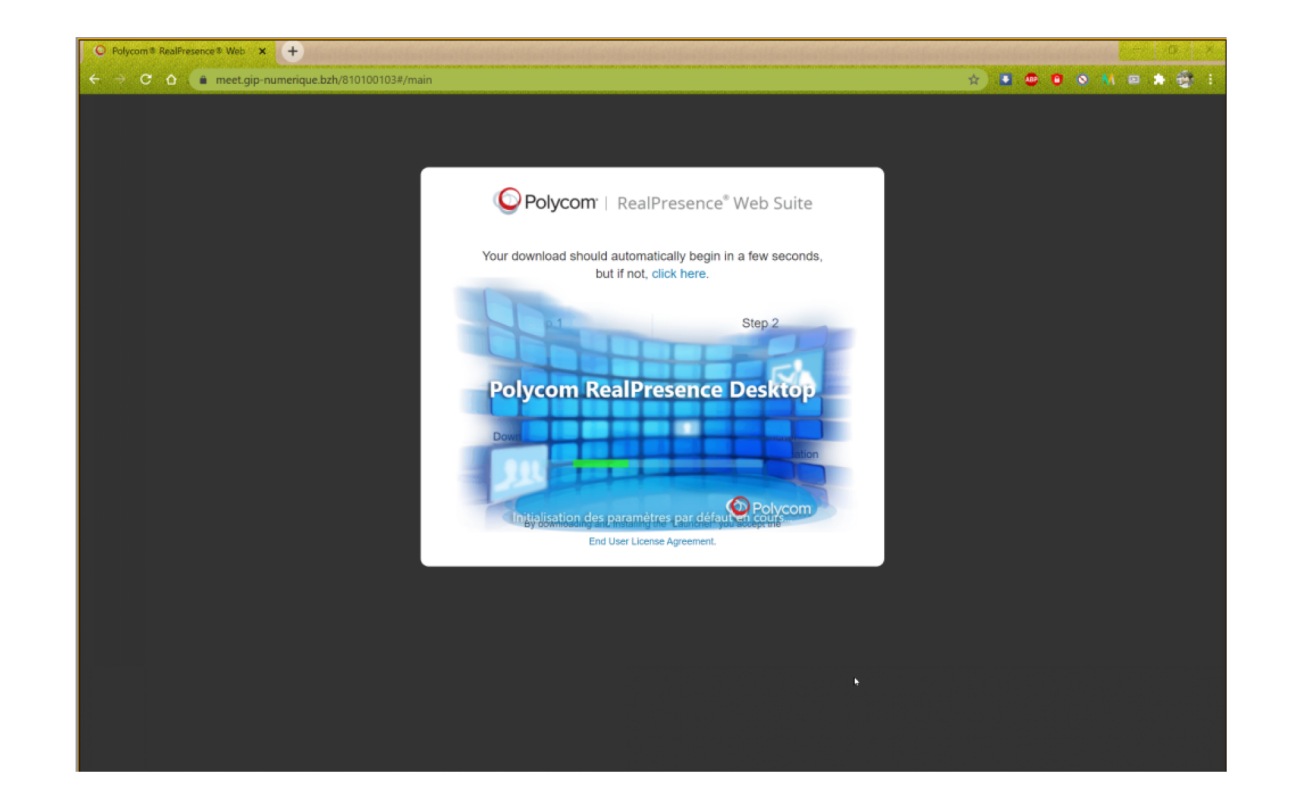

La conférence se lance automatiquement. Il est encore possible de refuser la connexion à la conférence en appuyant sur le bouton rouge « Refuser »

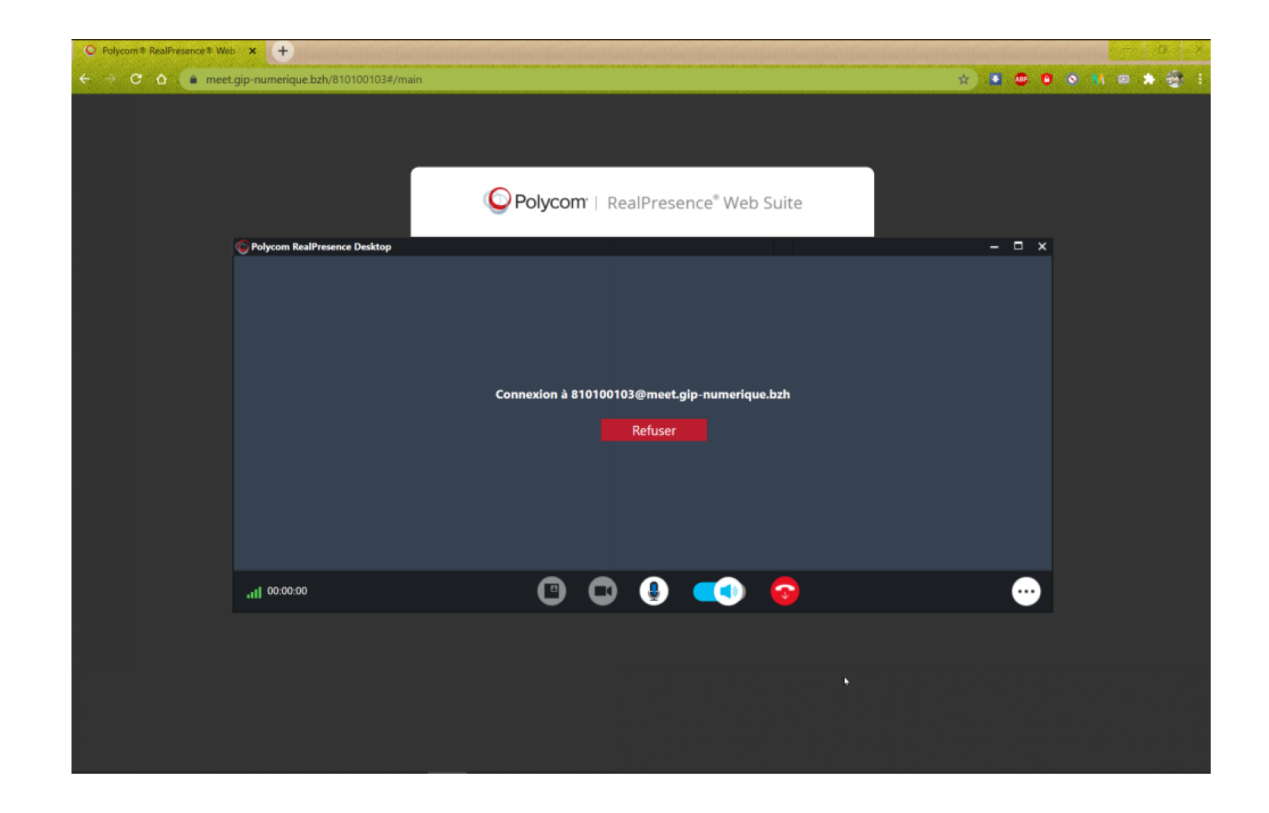

Votre application est installée, et le sera pour toutes les autres sessions que vous souhaiterez rejoindre depuis le lien contenu dans le mail d'invitation.

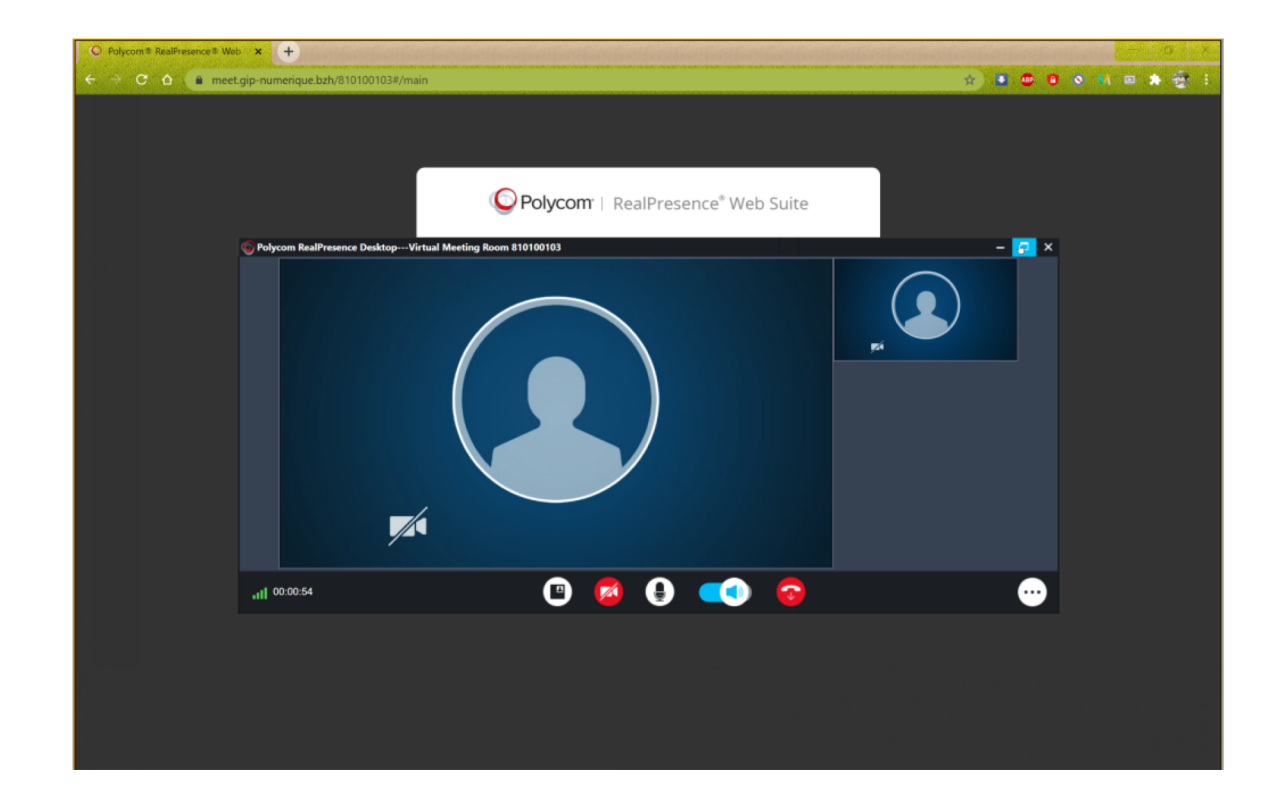

Votre session de visioconférence est désormais active.

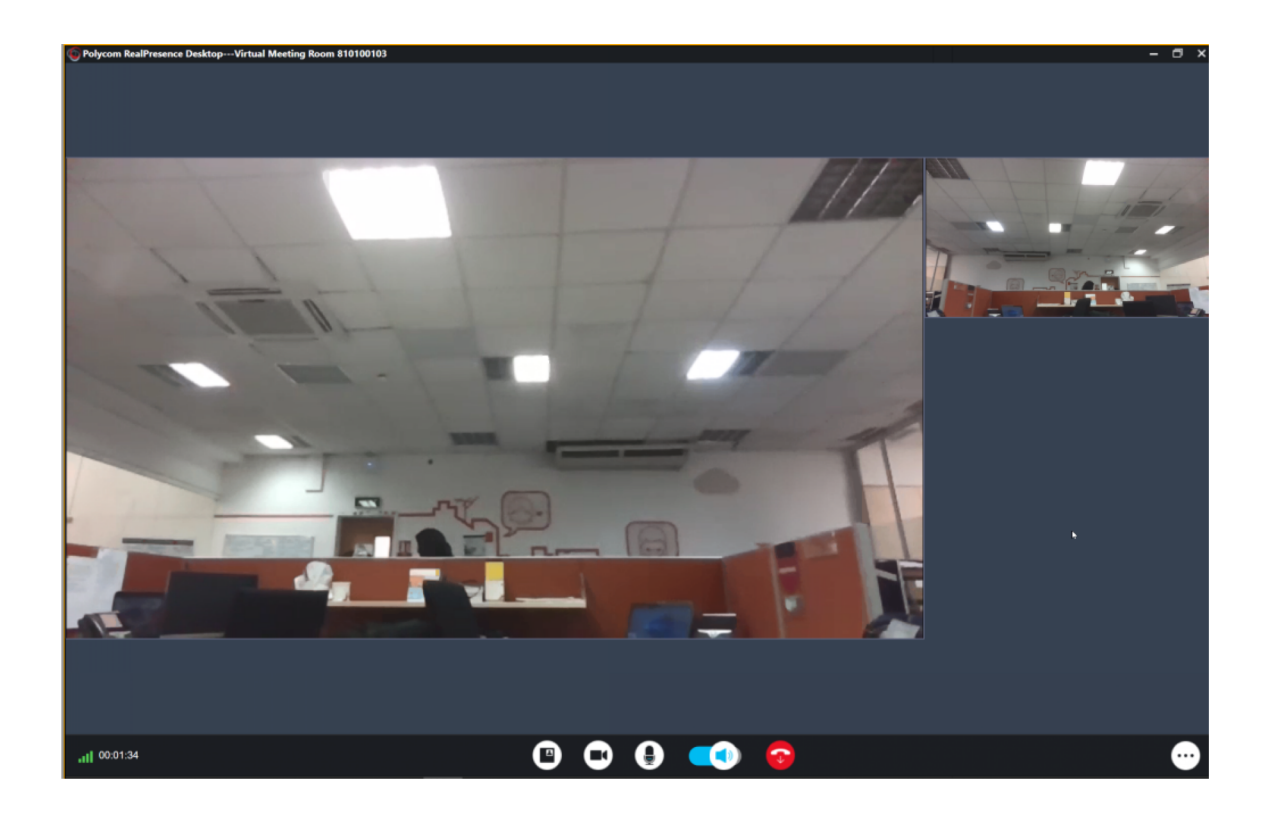